# 辽宁专家服务 APP

# 常见问题及解决办法

# 一、下载、安装类

1、少数安卓系统手机内无应用商店或应用商店内无法搜索到"辽宁专家服务" APP 的用户。

解决办法:可使用手机"扫一扫"功能(手机自带、浏览器或微信等均可) 扫描下方二维码进行软件安装。

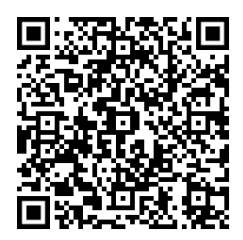

安卓系统安装码

2、登陆软件每次都需要下载更新,由于路由器比较智能,会缓存同一下载 地址,所以每次下载都是历史版本。

解决办法为:重新启动路由器(个别智能路由器可能无法解决问题),切换 另外一个 WIFI 或切换为 4G、5G 网络进行更新下载。

二、注册、认证类

1、专家库登记身份证信息为如军官证、护照等格式,无法通过证件进行实 名认证的。

解决办法为:联系客服人员后台进行手动关联。

2、专家库登记姓名不符,可能原专家库中登记的姓名前或姓名中存在空格、 身份证号码为老 15 位或其他位数的无法与新身份证匹配的。

解决办法为:联系客服人员修改原专家库中姓名信息,目前身份证号不足 18 位已通过技术手段进行适配成新 18 位身份证号码,如有错误可以联系客服人员。

### 3、无法实名认证,没有显示摄像头的。

解决办法为:专家实名认证需要手机摄像头开启权限,否则无法认证,可以 在手机设置中开启权限,如不会开启,可以卸载 APP 重新安装后首次登陆会自 动弹出权限提示,同意开启。

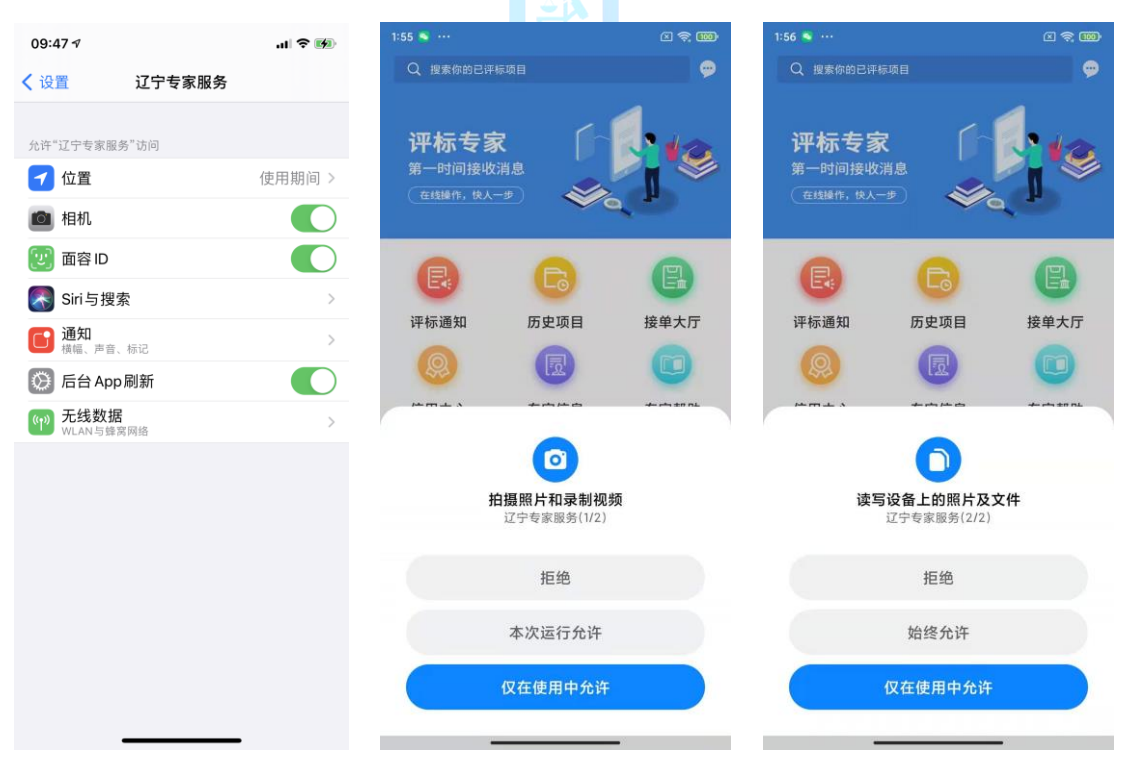

设置中开启相机权限

首次使用会提示开启权限

4、首次已录入人脸信息,已登陆系统,单完善信息是无法识别人脸信息。

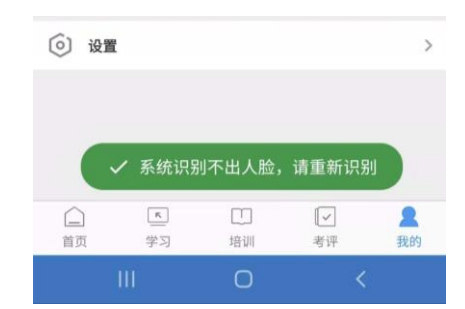

解决办法为:专家在开启摄像头进行人脸拍照时,尽量保持拍摄环境简单(建议靠墙拍摄)、光线充足、睁眼,同时拍摄时保持手机稳定,不要抖动,否则无法通过人脸认证。

如出现上述提示可联系工作人员重新进行人脸拍照录入。

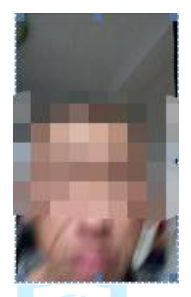

类似这样闭眼,模糊不清的采集信息,系统无法完成比对,需重新录入。

4、专家信息里的单位名称可修改(不要考虑"身份信息"页面里的单位, 审核通过后单位都会修改过来)

## 三、填写专家信息

1、专家选择完善"专家信息"时提示"您可能不在综合专家库中,详情请 咨询客服人员。"

解决办法为: 咨询客服人员, 询问是否具在综合专家库中。

### 2、信息填写完成提示请增加职称信息的。

解决办法为:在专家信息填写首页新增专业职称并在下一步中上传职称证明 材料,每个专业都要上传职称证明材料。

| 10:03 🕫      | all 🕈 🖬       | 10:05 A                                 |
|--------------|---------------|-----------------------------------------|
| 〈 综合库专       | 家完善信息         | < 综合库专家完善信息                             |
| 1 基础认证 ••••• | •••••• 2 资格认证 | <ol> <li>基础认证 ······· 2 资格认i</li> </ol> |
| *专家姓名        |               | *请完善原有专业1                               |
| *专家性别        |               |                                         |
| *证件号码        |               | 「前述拴一级₹」 请述拴_级₹」 请述拴_                   |
| *专家库预留手机号    | 1000          | *请上传职称证明                                |
| *专家地区        | >             |                                         |
| 开户行          | 请输入开户行        | 添加图片                                    |
| 银行卡号         | 请输入银行卡号       | *请上传资格或技术能力证明(加盖单位公章)                   |
| *单位名称        |               |                                         |
| *专业职称        |               | 添加图片                                    |
| +新增于         | 专业职称          |                                         |
| 主动申请回避单位     |               | *请完善原有专业2<br>工程类–房屋建筑                   |
| +新增国         | 回避单位          | 🗹 本人确认信息真实有效                            |
| -٦           | 一步            | 上一步 提交                                  |
|              |               |                                         |

3、为什么有的专家可以删除专业,而我无法删除原有专业?

目前专家库内**已有"老二级"评标专业**的专家是无法修改或删除评标专业,只能维护"老二级"到"新三级"专业;

对没有"老二级"评标专业的专家,可以新增评标专业,再提交之前可以进行修改或删除,审核通过后无法修改或删除评标专业。

# 4、为什么我的新专业只能选择固定的专业?

因目前专家库抽取暂按"老二级"专业抽取,新专业因与原专业相同或类似, 不应有跨行业的变更,目前系统匹配的新专业均与老专业进行匹配,待专家服务 APP 稳定后会开放专业新增和修改功能。

目前匹配的新专业不影响现有专家库专业抽取。

### 5、审核不通过的原因如何查看?

请点击操作记录进行查看审核意见。如下图。

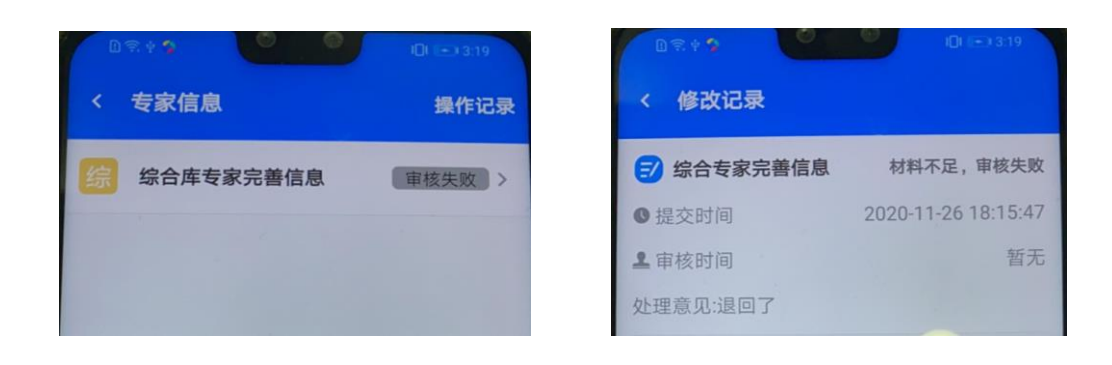

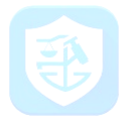

#### 四、专家信息完善界面功能介绍 基础认证 ······· 2 资格认证 \*专家姓名 张某某 \*专家性别 男 210123456789012345 专家库愿接收评标通知的电话 暂不能修改 \*证件号码 \*专家库预留手机号 130123456789 专家库原评标地区 暂不支持区域变更 \*专家地区 沈阳 开户行 银行卡号 请输入银行卡号 沈阳市XX有限公司 \*单位名称 新增职称信息,按实际情况 可多选 \*专业职称 +新增专业职称 自行添加主动回避单位,该单 位招标、投标时主动回避无法 主动申请回避单位 +新增回避单位

### 注意:

原单位

证件照片一般为身份证正、反面
 (可能有军官证)。

如有单位调转情况,原单位会此处显示,默认为回避单位

 2.社保证明为社会保障局盖章的 社会保险缴纳证明或可以证明您
 已缴纳社保的证明(需要体现缴费
 单位,非社保卡)。

3.已有专业的目前无法修改,只能 根据目前 APP 里显示的专业上传 资料(需要上传 1.职称证、2.资格 证或注册证或单位出具的技术能 力证明材料)

 完善信息的两页必填项均填写 完毕后点击提交,页面显示"审核
 中"即可等待审核。

5.已提交信息不允许修改。

| < 综合库专家完善信息                                                                                                    |  |  |  |  |
|----------------------------------------------------------------------------------------------------|--|--|--|--|
| <ol> <li>基础认证 ······· 2 资格认证</li> </ol>                                                                          |  |  |  |  |
| *请拍摄并上传您的证件照片                                                                                                    |  |  |  |  |
| (上面)     (上面)     (上面)     (上面)     (上面)     (上面)     (上面)     (上面)     (上面)     (上面)     (上面)     (上面)     (上面) |  |  |  |  |
| *请拍摄并上传您的社保证明/退休证<br>社保证明为当地人社部门盖章或社保网站上<br>工程带意的交费明细,明细合:部门章、做<br>费单位名称、做费人、做费时间等信息。<br>注意:不要上传社保卡!             |  |  |  |  |
| *请下载打印模板,并拍照上传您的承诺书<br>概形下载后签字,<br>承诺时间頃全上传<br>下载模板<br>专家库原有专业为"老二级"专<br>业、无法感效                                  |  |  |  |  |
| 原有专业:<br>1.服务类-工程造价 可根据自身情况新增专业<br>2.工程类-房屋建筑<br>此为"新三级"专业                                                       |  |  |  |  |
| *请完善原有专业<br>服务类-工程造价<br>请选择一级▼<br>请选择二级▼<br>请选择三级▼                                                               |  |  |  |  |
| *请上传职称证明                                                                                                    |  |  |  |  |
| <b>上传之前选择的职称证明</b><br>添加图片                                                                                       |  |  |  |  |
| *请上传资格(注册证)或者技术能力证明(加盖单位<br>公章,格式自拟)<br>1、上传资格(注册证),无需盖章<br>或音<br>2、技术能力证明,需要加盖公章                                |  |  |  |  |
| * <b>请完善原有专业2</b><br>工程类-房屋建筑                                                                                    |  |  |  |  |
| 请选择一级▼ 请选择二级▼ 请选择三级▼                                                                                             |  |  |  |  |
| *请上传职称证明<br>上传之前选择的职称证明,可<br>重复上传                                                                                |  |  |  |  |
| *请上传资格(注册证)或者技术能力证明(加盖单位<br>公章,格式自拟)                                                                             |  |  |  |  |
| 添加图片                                                                                                    |  |  |  |  |
| 🗹 本人确认信息真实有效                                                                                                    |  |  |  |  |
| 上一步提交                                                                                                    |  |  |  |  |

### 五、报名、培训、考试相关

#### 1、关于报名流程:

具有专家身份即可报名参加培训及考试,无论专家信息是否审核通过,均不 影响报名,但建议先完善专家信息后再报名。

报名时需按专家自己所属地并选择适合自己的日期(针对多场次培训的地区,但只能报一次)点"立即报名"即可,显示报名成功。在"我的——我的课程"里可以查询己报课程。

2、专家到对应区域的课程报名时出现"所属地不一致的(全国)异常情况。

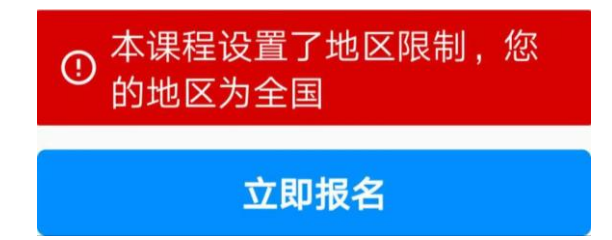

解决办法:联系客服人员,查看专家评标地区。

#### 3、如何观看培训直播课程?

在您预约的报名日期,找到对应培训课程(在"我的——我的课程"里可以 找到已报课程)输入手机短信接收的邀请码(如没收到短信但已有此课程,可输 入123456)参加在线直播培训。

没到约定日期提前输入授权码观看视频会提示"授权失败"(需要在报名约 定的日期观看课程视频),请不要轻易尝试。

4、关于考试:

一、模拟考试:登陆"考评"——"模拟考试"——"开始测试",即可进行模拟考试。目前模拟题与实际考试题型、数量不完全一致,仅供参考。

二、正式考试: (按约定日期进行操作) 点击"考评"进入"考试考核"点 击开始考试。

正式考试题型:单选 20个,多选 10个,填空 10个。考试时间 60分钟。

考试每位老师只有一次机会,未通过目前没有补考,有变化请关注辽宁专家 服务 APP 内通知。